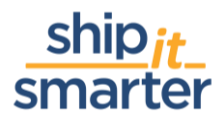

## ShipitSmarter Tips and Tricks Adding Carrier accounts to locations

To support you, as a ShipitSmarter user, we share tips and tricks based on frequently asked questions. Do you have any tips to share too? Any questions you would like to have us make a tips & tricks document for? We are glad to help. Please let us know!

Want to add carrier accounts to locations? Here's what to do.

As a ShipitSmarter user you will most likely face the fact that you will have to add an account to a specific address of a customer, 3<sup>rd</sup> party or importer. This is a small change, but sometimes requires some help from our customer service desk. But... you can do this all by yourself! You will probably ask yourself how am I able to do this!? Well, this article will give you a brief explanation on linking carrier accounts to your address sets in ShipitSmarter.

The first step of the process is to go to the "Maintain addresses- Location" menu item. This is where you can maintain all the addresses that are used during the booking process. Think about the addresses of the buyer, receiver or for example the importer.

| · oyotoini          | management         |  |
|---------------------|--------------------|--|
| Maintain actions    |                    |  |
| Maintain paramete   | rs                 |  |
| Maintain users      |                    |  |
| Maintain addresser  | s - Agent          |  |
| Maintain addresses  | s - Division       |  |
| Maintain addresses  | s - Location       |  |
| Maintain Cost cent  | re                 |  |
| Maintain delivery o | ondition parameter |  |
| Maintain packing p  | arameters          |  |
| Maintain HS codes   |                    |  |
| Maintain product    |                    |  |

When you have pressed the "Maintain addresses- location" you will be led to the screen in where you are able to search for a specific address. Once you have found the address that you were looking for, simply click on the address to go the maintenance screen as to be seen below.

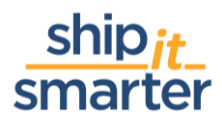

| CUSTOMER NUMBE | R 364                                                          | ACCOUNTNUMBER                 |
|----------------|----------------------------------------------------------------|-------------------------------|
| COUNTRY        | Netherlands V                                                  | DHL 196544568<br>EEX 05650650 |
| BUILDING       | SISHIL (Internal number)                                       | FED 18835742                  |
| COMPANY NAME   | ShipitSmarter.com B.V Hilversum                                | SCH SIS1234                   |
| ADDRESS        | Olympia Number 1a                                              | TNT 08462                     |
| ADDRESS LINE 2 | p.a. Regus Hilversum                                           | UPS 9W997                     |
| DIVISION       |                                                                | Account                       |
| POST/ZIP CODE  | 1213NS State/Province                                          | Contacts                      |
| CITY           | Hiversum                                                       | ACTIONS                       |
| CONTACT NAME   |                                                                | Actions                       |
| PHONE          | 0627066753                                                     |                               |
| EMAIL ADDRESS  |                                                                |                               |
| TIME ZONE      | GMT+01:00 Berlin, Stockholm, Rome, Brussels, Vienna, Amsterd 🛩 |                               |
| LOCATIONTYPE   | Handling Agent 👻                                               |                               |
| STATUS         | ACTIVE V                                                       |                               |
| DIVISION       | MAIN = Default v<br>Currently: MAIN                            |                               |
| HUB            | No                                                             |                               |
| LANGUAGE       | English 👻                                                      |                               |

On the right side of the screen you will see the "Account" button, which allows you to add the correct carrier accounts to a specific address. Once you have clicked the "Account" button, the screen below will open. On the left side it will show a list with all the carriers that have been setup in ShipitSmarter.

|                            | AWB COMPONENT<br>SERVICE<br>_COMPONENT_AVM | CARRIERLABEL<br>SERV<br>B_COMPONENT_C | COMPONENT<br>ICE<br>CARRIERLABEL | DOCUMENTS CO<br>SERVIC<br>_COMPONENT_D | MPONENT<br>E | CUSTOM_DOCL | JMENT_CONFIGURATION | DEFAULT STATUS<br>AFTER BOOKING<br>VIA STANDARD<br>AWB<br>_DEFAULT_STATUS | CARRIER<br>ACCOUNT<br>NUMBER<br>_ACCOUNT | ACCOUNT<br>NUMBER TEST<br>ACCOUNT_TEST |
|----------------------------|--------------------------------------------|---------------------------------------|----------------------------------|----------------------------------------|--------------|-------------|---------------------|---------------------------------------------------------------------------|------------------------------------------|----------------------------------------|
| (ASP)                      |                                            |                                       | ]                                |                                        | ]            |             |                     |                                                                           |                                          |                                        |
| ChronoPost (CHR)           |                                            |                                       |                                  |                                        |              |             |                     |                                                                           |                                          |                                        |
| DHL Same Day (COU)         |                                            |                                       |                                  |                                        |              |             |                     |                                                                           |                                          |                                        |
| DHL Express (DHL)          |                                            |                                       |                                  |                                        |              |             |                     |                                                                           | 196544568                                |                                        |
| DHL Europlus (EEX)         |                                            |                                       | ]                                |                                        |              |             |                     |                                                                           | 05650650                                 |                                        |
| Expeditors (EXP)           |                                            |                                       |                                  |                                        |              |             |                     |                                                                           |                                          |                                        |
| FedEx (FED)                |                                            |                                       | ]                                |                                        |              |             |                     |                                                                           | 18835742                                 |                                        |
| Fast Forward Freight (FFF) |                                            |                                       |                                  |                                        |              |             |                     |                                                                           |                                          |                                        |
| Panalpina (PAN)            |                                            |                                       |                                  |                                        |              |             |                     |                                                                           |                                          |                                        |
| Purolator (PUR)            |                                            |                                       |                                  |                                        |              |             |                     |                                                                           |                                          |                                        |
| R L (RNL)                  |                                            |                                       |                                  |                                        |              |             |                     |                                                                           |                                          |                                        |
| DB Schenker Road (SCH)     |                                            |                                       |                                  |                                        | ]            |             |                     |                                                                           | \$1\$1234                                |                                        |
| Sea Carrier (SEA)          |                                            |                                       |                                  |                                        |              |             |                     |                                                                           |                                          |                                        |
| Stamps.com (STA)           |                                            |                                       |                                  |                                        |              |             |                     |                                                                           |                                          |                                        |
| TNT Express (TNT)          |                                            |                                       | ]                                | [                                      | ]            |             |                     |                                                                           | 08462                                    |                                        |
| Transoflex (TRA)           |                                            |                                       |                                  |                                        |              |             |                     |                                                                           | i                                        |                                        |
| TST                        |                                            |                                       | ]                                |                                        |              |             |                     |                                                                           |                                          |                                        |
| UPS Freight (UPF)          |                                            |                                       |                                  |                                        |              |             |                     |                                                                           |                                          |                                        |
| UPS Express (UPS)          |                                            |                                       | 1                                |                                        |              |             | 1                   |                                                                           | 9///9923                                 |                                        |
| DSV Road Spain - UTI (UTI) |                                            |                                       |                                  |                                        |              |             |                     |                                                                           |                                          |                                        |
| Change                     |                                            |                                       |                                  |                                        |              |             |                     |                                                                           |                                          |                                        |

\*Note that the above screen could look different per customer environment. The above screenshots are from our demo environment.

Fill in the required account number in the column "CARRIER ACCOUNT NUMBER" and do not forgot to press the "change" button on the bottom left of the page.

Now that you have followed the above steps, you have successfully added the carrier account number to a specific address. We hope that this article has helped you in getting more convenient with ShipitSmarter and improves your expertise with us.